## iOS での SSL-VPN トンネルのご利用について

SSL-VPNトンネル(通信内容が暗号化された仮想的な専用回線)は、自宅から学内のネ ットワークへ接続する際に、あたかも端末が学内にあるかのように接続させる仕組みです。 ご利用には、VPN クライアント(接続するためのアプリ)のインストールが必要です。 Windows、Mac、iOS、Android の各 OS に合わせて 4 種類の VPN クライアントが用意 されています。

ここでは **iOS 環境**での説明をしていますが基本的な設定内容はどの OS でも同様です。 お使いの環境に合わせて適宜読み替えてご利用ください。

## ■ アプリのインストールと初期設定

1. App Store から「FortiClientVPN」をダウンロードしてインストールし、起動します。

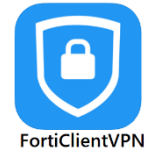

初回起動時のみ確認画面が表示されます。
下記のような同意画面が表示された場合は、内容を確認の上、「I accept」「許可」
「OK,got it」「Allow」などを選択してください。

| Privacy Policy Highlights                                                                                                    |                                                                             |
|----------------------------------------------------------------------------------------------------|-----------------------------------------------------------------------------|
| Forticlient DOES NOT collect any user specific<br>personal information like username, photos or email<br>address and send to Fortinet.                                        |                                                                             |
| Analytics                                                                                                    |                                                                             |
| FortiClient Application may collect<br>some anonymous usage information<br>and send to Fortinet for App<br>enhancements & usability<br>improvements.                          |                                                                             |
| A VPN                                                                                                    |                                                                             |
| FortiClient Application does not<br>monitor user's VPN traffic.                                                                                                    |                                                                             |
| This is a free version of FortiClient VPN<br>software with limited feature support.<br>Please upgrade to the licensed version for<br>advanced features and technical support. | I acknowledge that this free App does<br>not come with any product support. |
| By selecting "I accept" below, you agree to FortiClient<br>Apps Terms of Service and Privacy Policy.                                                                          | support for any issues experienced<br>while using this free App             |
| laccept                                                                                                    | laccept                                                                     |

3. 端末への VPN 設定の追加許諾の画面が表示されますので、確認の上「許可」をタップ します。

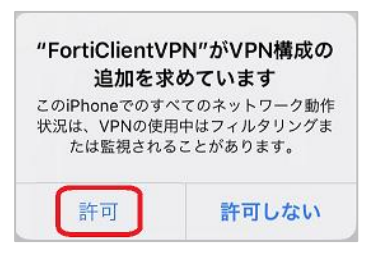

4. 下記の確認画面が表示された場合は、iPhoneのパスコードを入力します。

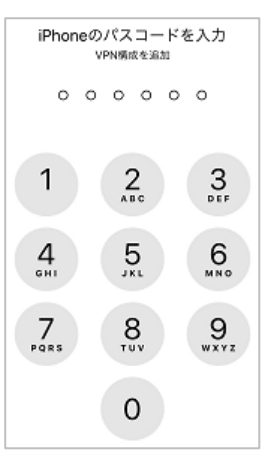

※下記のような iOS の「設定」画面に遷移して止まってしまった場合は、「設定」画面 を閉じ、再度「FortiClientVPN」を開きなおして 3.からやり直してください。

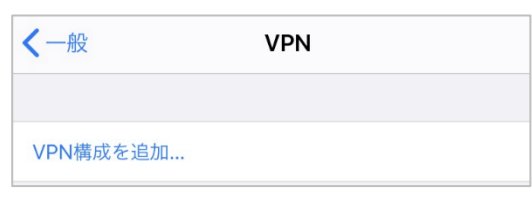

5. 「FortiClientVPN」アプリの下記の画面で、「select connection」>「Add Configuration」の順にタップします。

| <b>VPN</b><br>UPGRADE TO THE FULL VERSION TO ACCESS ADDITIONAL<br>FEATURES AND RECEIVE TECHNICAL SUPPORT | VPN VPN Done                  |
|----------------------------------------------------------------------------------------------------|-------------------------------|
| Connections select connection >                                                                          | Add Configuration             |
| VPN                                                                                                    | Scan FortiGuard Cloud QR Code |
| Status                                                                                                   | USER VPN GATEWAY              |

設定画面で次の通り設定し「Save」をタップします。
「KWIINS アカウント」の欄には自分のユーザ名を入力します。
(京女ポータルにログインする際の「ユーザ名」と同じです。)

| Cancel Add/I             | Edit VPN Save      |                          |
|--------------------------|--------------------|--------------------------|
| ACCOUNT INFO             |                    | 入力値は下記のとおりです。            |
| Name                     | kyoto-wu           | Name: kyoto-wu           |
| Host                     | vpn.kyoto-wu.ac.jp | Host: vpn.kyoto-wu.ac.jp |
| Port                     | 443                | Port : 443               |
| User                     | KWIINSアカウント        | User: (自分のユーザ名を入力)       |
|                          |                    | ※京女ポータルにログインする際の         |
| SERVER CERTIFICATE       |                    | ユーザ名と同じです。               |
| Hide invalid certificate | warning            | メールアドレスの@から前の部分です。       |
| CLIENT CERTIFICATE       |                    | (@から後ろは不要です。)            |
| Use Certificate          |                    |                          |
|                          |                    |                          |

7. 設定完了の確認画面では、下記のように「kyoto-wu」の設定が追加されていることを 確認し、「Done」をタップして設定を完了します。

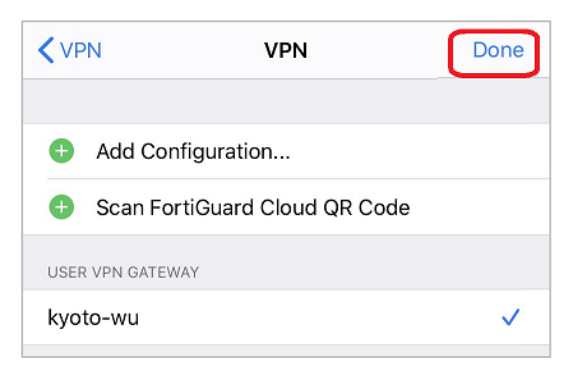

以上で設定は完了です。

■ VPN 接続を開始/終了する

「FortiClientVPN」を起動し、下部の「VPN」アイコンをタップします。
「Connections」をタップします。

| VPN | About | <b>VPN</b><br>UPGRADE TO THE FULL VERSION TO<br>FEATURES AND RECEIVE TECHNICA | O ACCESS ADDITIONAL<br>L SUPPORT |
|-----|-------|-------------------------------------------------------------------------------|----------------------------------|
|     |       | Connections                                                                   | kyoto-wu >                       |
|     |       | VPN                                                                           |                                  |
|     |       | Status                                                                        | Disconnected                     |

2. 先ほど設定した「kyoto-wu」が選択されている(右にチェックマークが付いている)こ とを確認し、左の「<VPN」をタップします。

| <b>&lt;</b> VPN | VPN   | Edit |
|-----------------|-------|------|
| USER VPN GAT    | TEWAY |      |
| kyoto-wu        |       | ~    |
|                 |       |      |

3. 「VPN」欄のスイッチを右にスワイプして接続を有効化します。

| VPN                                                                        |                      |
|----------------------------------------------------------------------------|----------------------|
| UPGRADE TO THE FULL VERSION TO ACCE<br>FEATURES AND RECEIVE TECHNICAL SUPP | SS ADDITIONAL<br>ORT |
| Connections                                                                | kyoto-wu >           |
|                                                                            |                      |
| VPN                                                                        |                      |
| Save Password                                                              |                      |
|                                                                            |                      |
| Status                                                                     | Disconnected         |

4. ユーザ名とパスワードを入力し、「OK」をタップします。

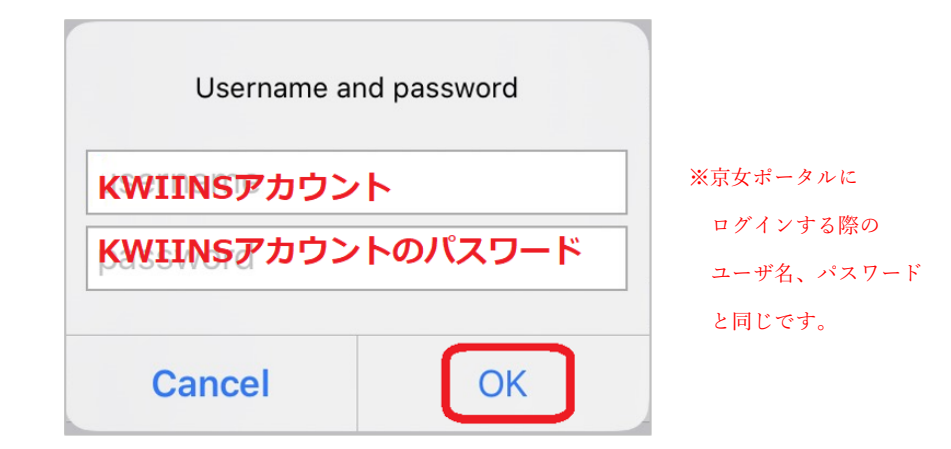

5. 「Status」が「Connected」(接続済)になっており、その下の欄に接続情報が表示され ていれば VPN 接続は完了です。

VPN 接続しているときはコントロールセンターの上部に「VPN」のように表示され、 学内のネットワークに直接接続しているときと同じように利用できます。

| <b>VPN</b><br>UPGRADE TO THE FULL VERSION TO A | ACCESS ADDITIONAL     |
|------------------------------------------------|-----------------------|
| FEATURES AND RECEIVE TECHNICAL S               | support<br>kyoto-wu > |
| VPN                                            |                       |
| Status                                         | Connected             |
| IP                                             | 192.168.192.8         |
| Duration                                       | 00:00:04              |
| Sent                                           | 568                   |
| Received                                       | 1159                  |

6. 利用終了時は「VPN」欄のスイッチを左にスワイプして接続を終了してください。

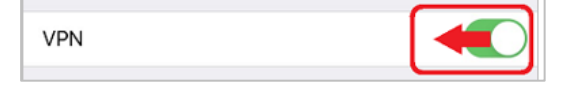

以降、SSL-VPN トンネルを利用する際には「FortiClientVPN」を起動し、 「■VPN 接続を開始/終了する」手順を参考にお使いください。

## ※ご注意※

「FortiClientVPN」を使って VPN 接続しているときは、そのままで 学内向けの Web サービスが利用できます。

VPN 接続したまま、さらにもう一度「学内用ページ」(https://vpn.kyoto-wu.ac.jp) へ ログインしないでください。

(重ねて「学内用ページ」にログインすると、一部のサービスが利用できなくなります。)

下記の URL などから、直接ホームページにアクセスしてご利用ください。

「京都女子大学 図書館」<a href="http://www3.kyoto-wu.ac.jp/library/">http://www3.kyoto-wu.ac.jp/library/</a>「図書館 電子の蔵」http://www3.kyoto-wu.ac.jp/library/joho/denshinokura.htm